HOW TO CONNECT TO NOVICELL ADMINISTRATOR ACCOUNT

#### **GOOGLE BUSINESS PROFILE**

2022

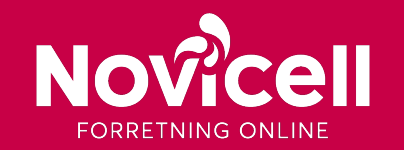

1. Log in to your Google Business Profile, locate and click on your business.

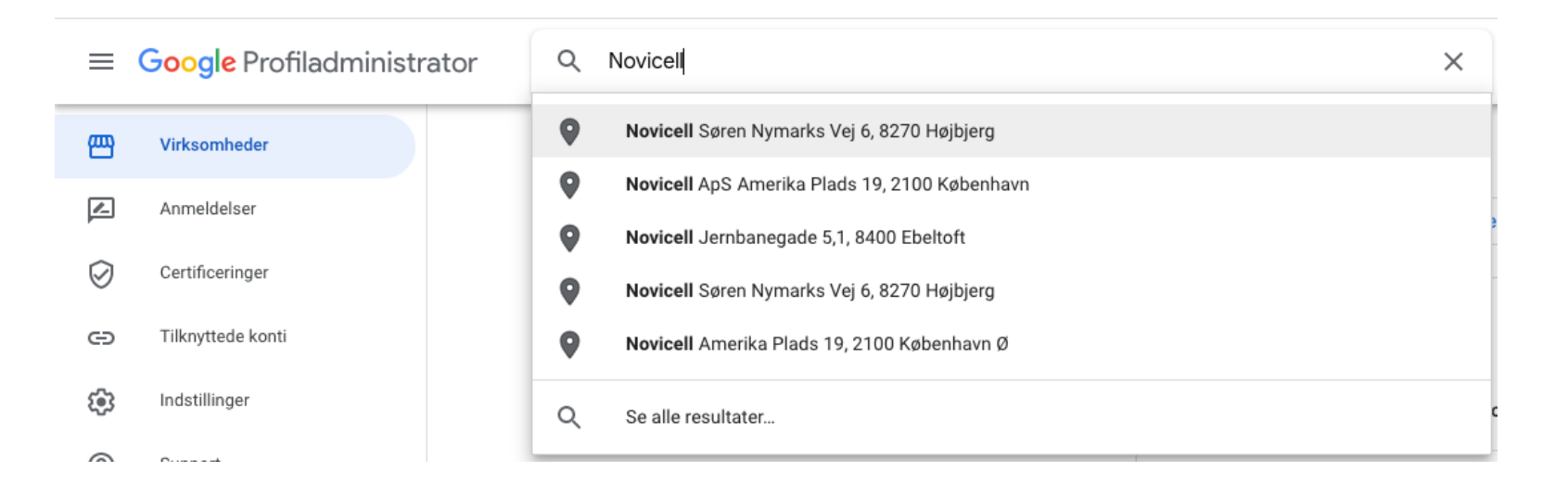

2. Locate the menu : , and click on "Business Profile Settings."

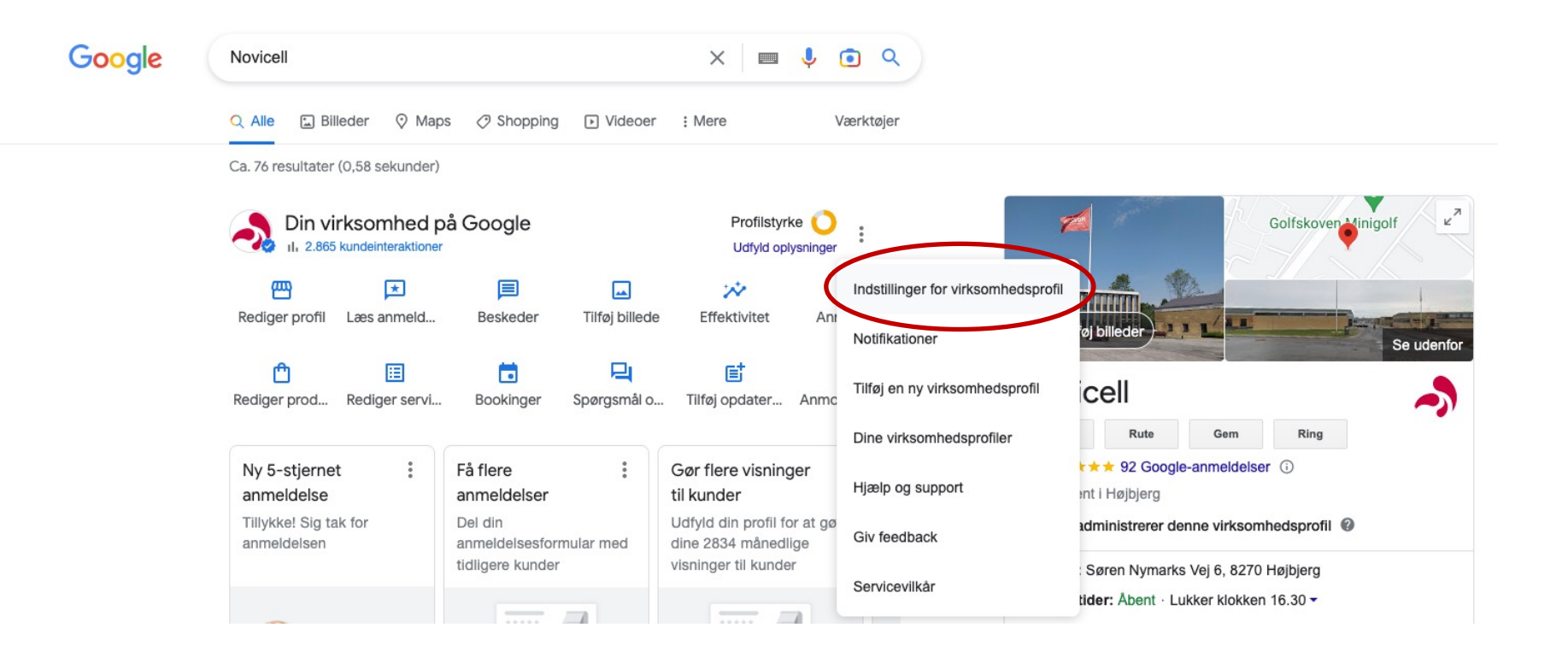

3. Click on "Administrators."

| <ul> <li>Indstillinger for virksomhedsprofil</li> </ul>                                                                            | :    | × |
|----------------------------------------------------------------------------------------------------|------|---|
| Administratorer<br>Tilføj, rediger og fjern profiladministratorer.                                                                 |      | > |
| Avancerede indstillinger<br>Se profil-id, og administrer etiketter, butikskoder og andre indstillinger.                            |      | > |
| <b>Fjern virksomhedsprofil</b><br>Markér denne virksomhed som lukket, overfør ejerskabet, eller fjern denne profil permanen        | t    | > |
| Tilknyttede konti<br>Se og administrer tilknytningsanmodninger fra andre Google-produkter, f.eks. Google Ads e<br>Merchant Center. | ller |   |

#### 3. Click on "Add."

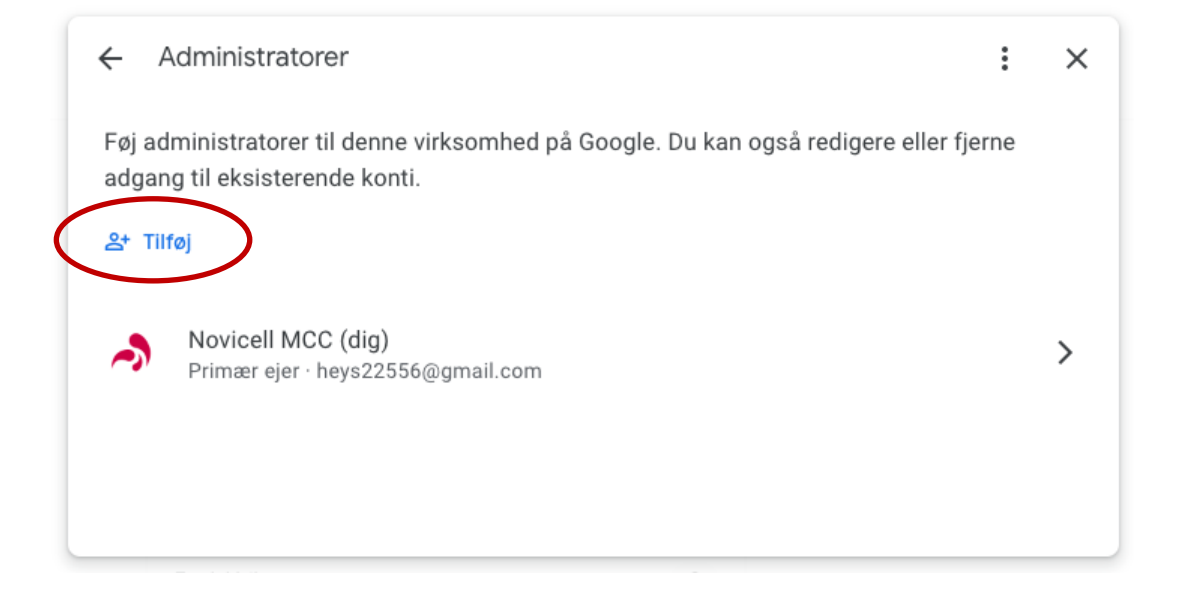

- 4. In the e-mail field you enter: <a href="mailto:googledk@novicell.dk">googledk@novicell.dk</a> and remember to choose "Administrator."
- 5. Click on the blue Invite.

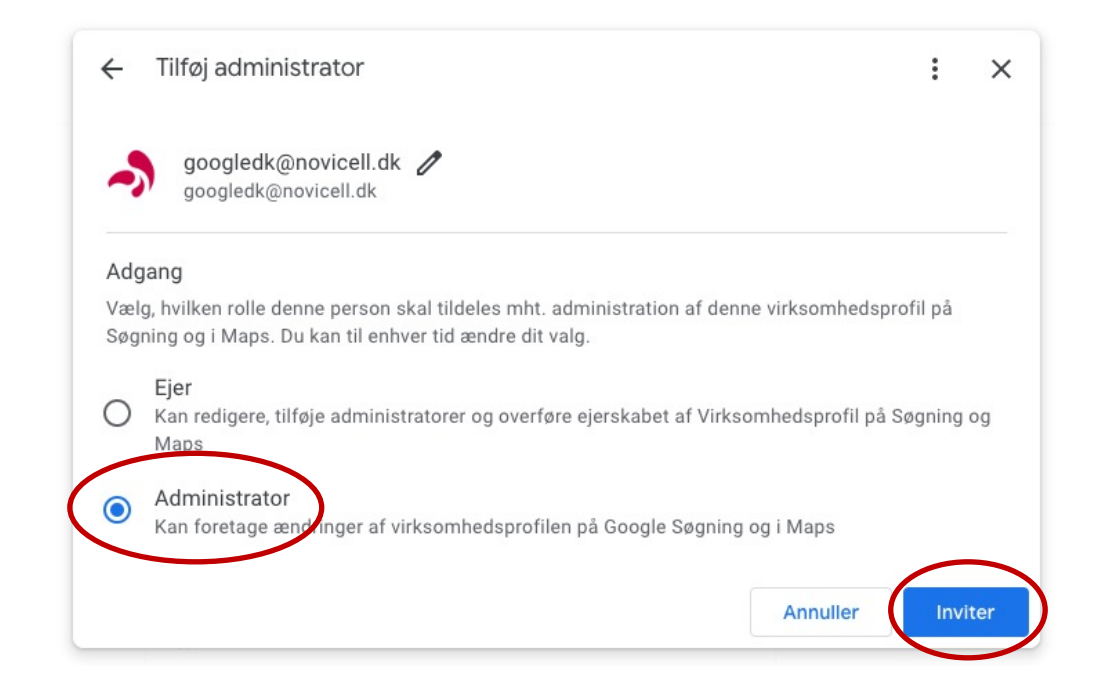